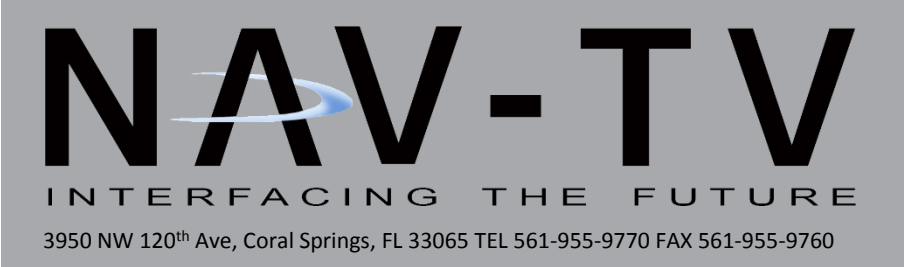

# Ford 4" MULTI-CAM V1/V2

5-camera / AUX Video Interface for Ford 4" media screens NTV-KIT601/609

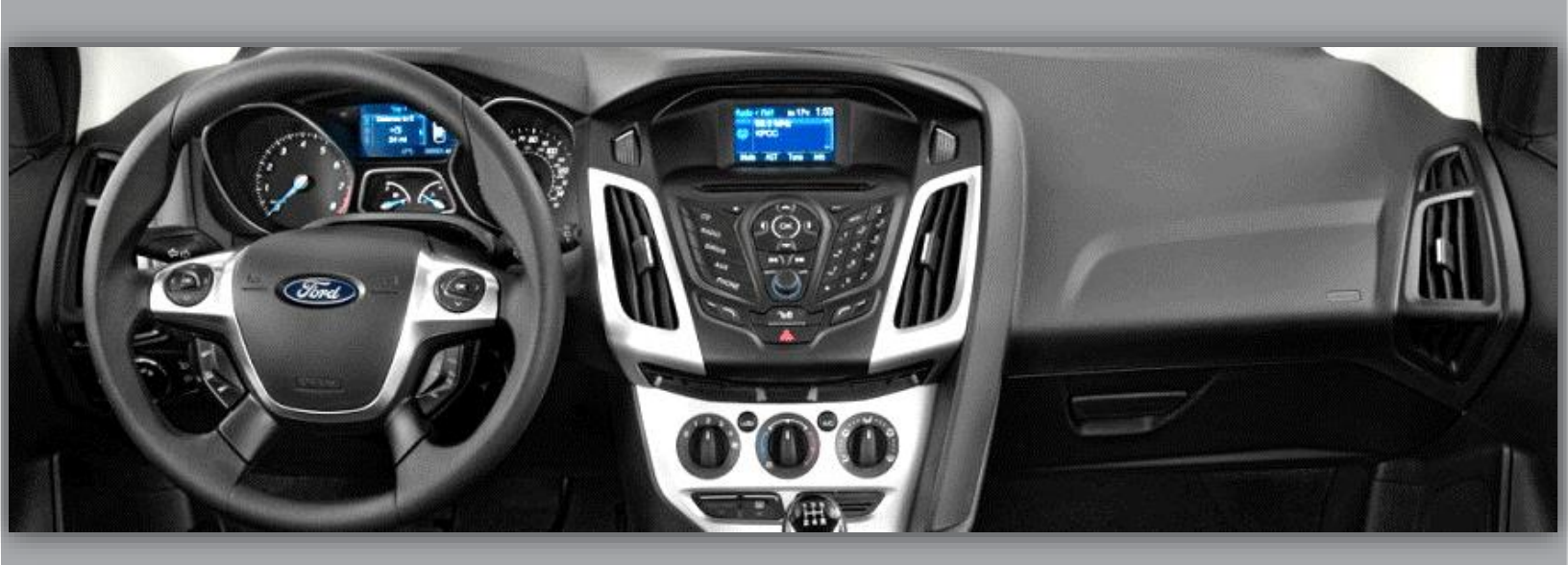

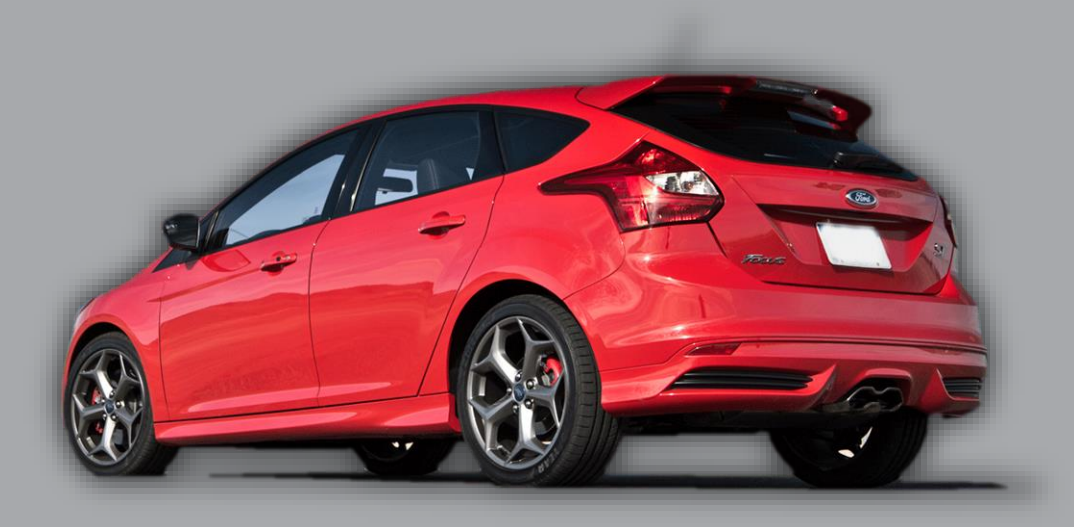

BHM 05/07/15 NTV-DOC212

BHM 05/07/15 NTV-DOC212

#### Overview

The Ford 4" MULTI-CAM interfaces up to **5 cameras** & **1 Auxiliary Video source** to the OEM 4" media screen in select Ford vehicles. All connected cameras are activated through factory controls. Turn signal camera activation is speed adjustable via programming from a provided USB-Updater (via PC). *Note: before installing this module, VERIFY 75 ohms exists across pins 6 & 12 with a multimeter at the 4" screen connector.* 

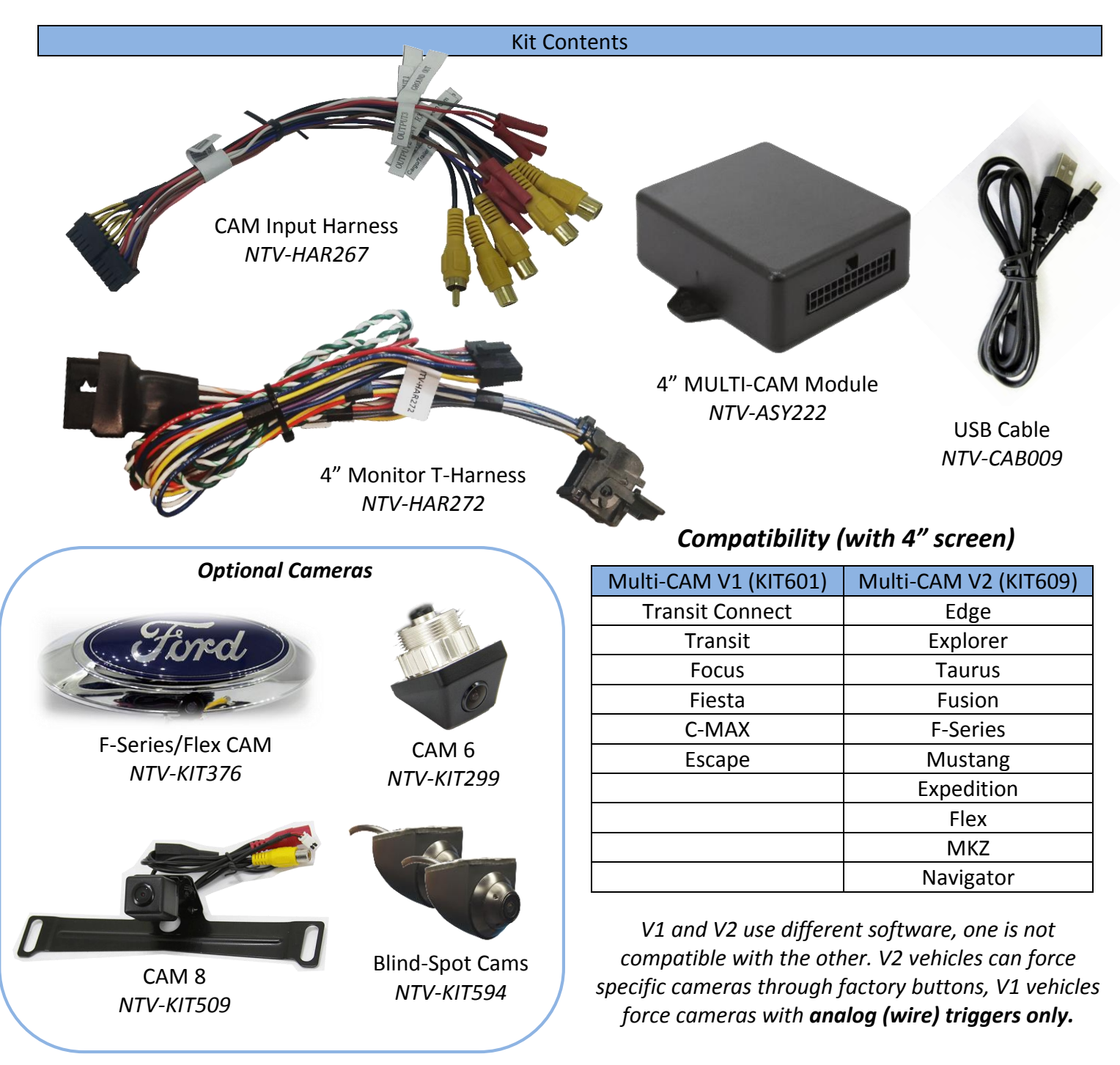

# Ford 4" MULTI-CAM Connectors

18-PIN (Plug & Play T- Harness) connector

24-PIN (Cameras & I/O) Connector

| PIN # | Description                | Color        |
|-------|----------------------------|--------------|
| 1     | 12v (+) Constant           | Yellow       |
| 2     | -Empty-                    |              |
| 3     | -Empty-                    |              |
| 4     | -Empty-                    |              |
| 5     | OBD2 CAN HI                | White/Green  |
| 6     | CAN (1) HI (radio side)    | White/Blue   |
| 7     | CAN (0) HI (vehicle side)  | White/Brown  |
| 8     | DIFF (+) (radio side)      | White/Purple |
| 9     | DIFF (+) (vehicle side)    | White/Orange |
| 10    | Ground (-)                 | Black        |
| 11    | INPUT 2 (-) De-Program     | Blue         |
| 12    | INPUT 1 (+) Force Rear Cam | Red          |
| 13    | -Empty-                    |              |
| 14    | OBD2 CAN LO                | Green        |
| 15    | CAN (1) LO (radio side)    | Blue         |
| 16    | CAN (0) LO (vehicle side)  | Brown        |
| 17    | DIFF (-) (radio side)      | Purple       |
| 18    | DIFF (-) (vehicle side)    | Orange       |

# Any additional wires not mentioned here are not used for this install.

| PIN # | Description                         | Color       |
|-------|-------------------------------------|-------------|
| 1     | Shield for Reverse CAM RCA (V1)     | Black       |
| 2     | Shield for Front CAM RCA (V2)       | Black       |
| 3     | Shield for Right Turn RCA (V3)      | Black       |
| 4     | Shield for Left Turn RCA (V4)       | Black       |
| 5     | Shield for AUX VID RCA (V5)         | Black       |
| 6     | Shield for Trailer CAM RCA (V6)     | Black       |
| 7     | -Not Used-                          | Black       |
| 8     | Ground OUT (camera)                 | White/Black |
| 9     | Ground OUT (camera)                 | White/Black |
| 10    | INPUT 4 (+)Enables V6 instead of V1 | Purple      |
| 11    | INPUT 3 (+) Force Front Camera      | Pink        |
| 12    | UART RX                             | Brown/Black |
| 13    | Signal for Reverse-CAM RCA          | Yellow      |
| 14    | Signal for Front CAM RCA            | Yellow      |
| 15    | Signal for Right Turn RCA           | Yellow      |
| 16    | Signal for Left Turn RCA            | Yellow      |
| 17    | Signal for AUX VID RCA              | Yellow      |
| 18    | Signal for Cargo CAM RCA            | Yellow      |
| 19    | -Not Used-                          | Yellow      |
| 20    | -Empty-                             |             |
| 21    | OUTPUT 3 12v when AUX is enabled    | Red         |
| 22    | OUTPUT 2 Reverse 12v                | Blue/Red    |
| 23    | OUTPUT 1 12v ACC                    | Gray/Red    |
| 24    | UART TX                             | Brown       |

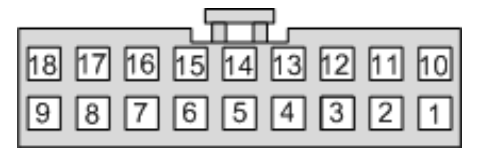

Wire Side

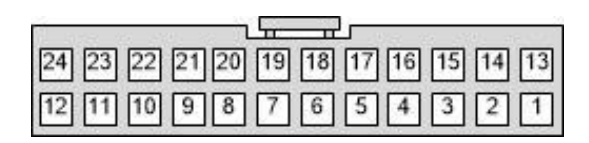

Wire Side

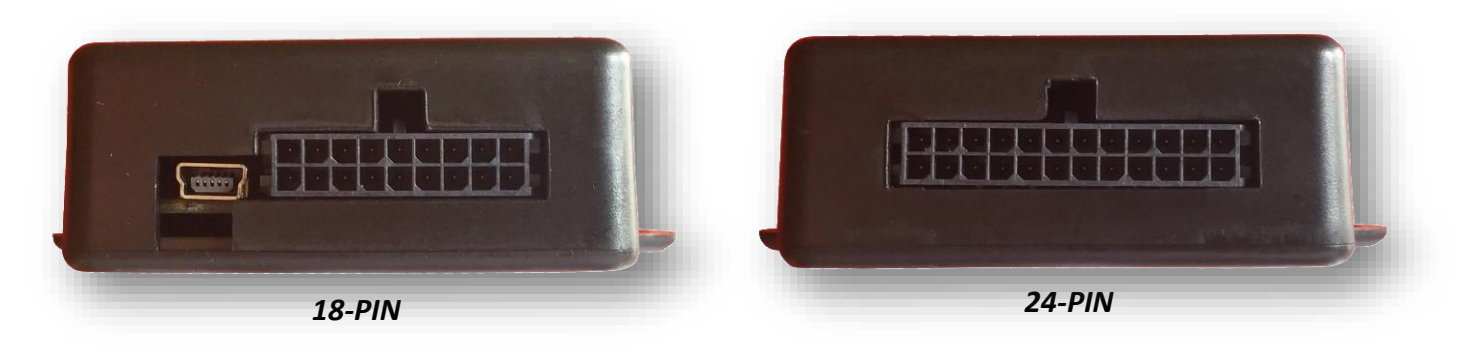

### Ford 4" MULTI-CAM Installation

- After removing the factory radio, grab the provided *Plug & Play T-harness* and connect the female side to the factory 12-pin plug. Make certain the lock connects together securely.
- 2. Run the twisted pair of wires (green and white/green) from the 18-pin harness through the dash, down to the OEM OBD2 connector location.
  - a. **Solder** (splice, don't cut) each wire to the OBD2 wires according to their specific label: **Green** to **Pin 11** & **White/Green** to **Pin 3**.

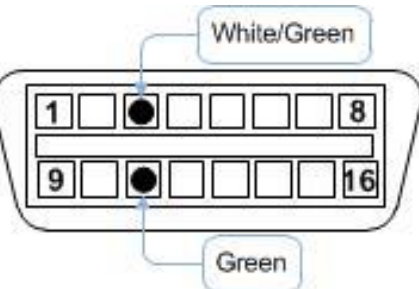

- 3. Install all cameras/video sources and run signal/power leads into the front dash opening. Camera Installation Notes:
  - a. 12v ACC is provided from Output 1 (PIN 23, gray/red). If connecting multiple cameras, trigger a relay with this Output instead to power your cameras!
  - **b.** Ground is provided from the 24-pin harness as well (PIN 8 & 9, white/black) for convenience.
  - *c.* Connect each camera signal to each yellow RCA per their specific labels (Rear Cam, Front Cam, Right TC, Left TC etc).
- 4. **Optional:** Connect the following wires for forcing specific cameras on the screen at any time:
  - a. **Input 1** to 12v (+) through a toggle for REAR CAM (you may use OEM dash button for V2 vehicles only, instead)
  - b. **Input 3** to 12v (+) through a toggle for FRONT CAM (you may use OEM dash button for V2 vehicles only, instead)
- 5. **Optional:** Connect **Input 4** to 12v ACC (+) through a toggle, if the user desires the Trailer CAM to display instead of the Reverse CAM. Any time **Input 4** receives 12v (+), the Trailer CAM will display instead of the Reverse CAM, when the vehicle is placed in reverse. As soon as 12v is removed from **Input 4**, Reverse CAM will then display in reverse as usual. This would be helpful for those installing a camera on the back of a trailer.
- 6. *AUX VIDEO NOTE:* The AUX video input (V5) can only be activated for V2 vehicles (see chart on page 2, KIT609). If AUX video is still desired on a V1 vehicle, use the Front CAM input instead.
- 7. Connect the MULTI-CAM module to the 18-pin connector found in the *Plug & Play T-Harness*, and the 24-pin connector to the *CAM input harness*.
- 8. Connect the male side of the Plug & Play to harness the monitor. Proceed to *Programming* on *Page 5.*

Agreement: End user agrees to use this product in compliance with all State and Federal laws. NAV-TV Corp. would not be held liable for misuse of its product. If you do not agree, please discontinue use immediately and return product to place of purchase. This product is intended for off-road use and passenger entertainment only.

X

. . .

٧r

Ŧ

#### Ford 4" MULTI-CAM Programming

Programming (the vehicle) with the 4" MULTI-CAM is automatic. After all connections are properly made and the module is connected, turn the car on to *IGNITION*, wait for the radio to fully boot and settle before testing functionality.

NOTES:

- The radio *may or may not* visually reboot. It may appear that the radio just boots slowly (the first time, in which case it took programming before the display appeared).
- Place the car into reverse, the screen should automatically display the connected reverse image.

# This module VIN-LOCKS to the vehicle it is connected to and cannot be used on any other vehicle until it is De-Programmed. See De-Programming procedure on page 9.

**Programming Options** for the 4" MULTI-CAM is performed using a Windows PC, and a NAV-TV specific MULTI-CAM updater. You can download the programmer and file from our website: <u>https://navtv.com/media/products\_file/2015/07/14/Ford\_4\_MULTI-CAM\_SW\_1.zip</u>. Make sure the proper USB-UART driver is installed, and connect the interface to the PC with the provided USB cable.

🛗 NAV-TV USBUpdater May 13 2015

Select bundle

Select product

**USB Device** 

### <u>Rear view camera:</u>

- ON = V1 (RVC) input
- OFF = OEM Rear Camera equipped

# Front view camera:

Front camera will automatically activate below the user-selected mph value and above 0 mph. *If this feature isn't desired, set this value at 0.* 

#### Side view cameras:

- ON = Turn signal cameras will be active (when in drive).
- OFF = Turn signal cameras will be inactive.

# Side view cameras (MPH):

• User selectable value when

Update complete Doubleclick parameters to change Rear view camera ON Front view camera activates on MPH < 005 Side view cameras ON Side view cameras activates on MPH > A15 Select 'Update' when desired parameters are set, wait for the flash to complete. Update Close

TV-KIT601)\SW\MULTICAM\_FORD\_4INCH\_5-21-1

COM6 | Multicam Ford 4" 5-21-15 | 0012884

the turn signal cameras will display (only in drive). The cameras will be inactive if the vehicle is traveling slower than the user-selected value.

Agreement: End user agrees to use this product in compliance with all State and Federal laws. NAV-TV Corp. would not be held liable for misuse of its product. If you do not agree, please discontinue use immediately and return product to place of purchase. This product is intended for off-road use and passenger entertainment only.

#### Ford 4" MULTI-CAM Operation

- After all connections are made and programming is complete, placing the vehicle in reverse will automatically display the connected rear camera's image (V1 or OEM rear camera). *If INPUT 4 receives 12v (+) while in reverse as well, V6 (Cargo Cam) will display instead of V1 (reverse camera).*
- If *forced rear camera* is desired, connect *Input 1 (red)* to 12v (+) *through a toggle* (not included) and the rear image will show whenever activated.
- If a front camera was added, *force this camera* by connecting *Input 3 (pink)* to 12v (+) *through a toggle* (not included).
- While in Drive, turn signal cameras will display automatically upon triggering each OEM blinker, respectively. Turn signal cameras will be cancelled if:
  - The vehicle has slowed down beneath the user-set speed (see programming, page 5)
  - The OEM turn signal lever is turned off
  - o Another Video input with higher priority is selected

**OEM button control** (V2 vehicles only. V1 vehicles' buttons are LIN-controlled and not supported for video activation at this time).

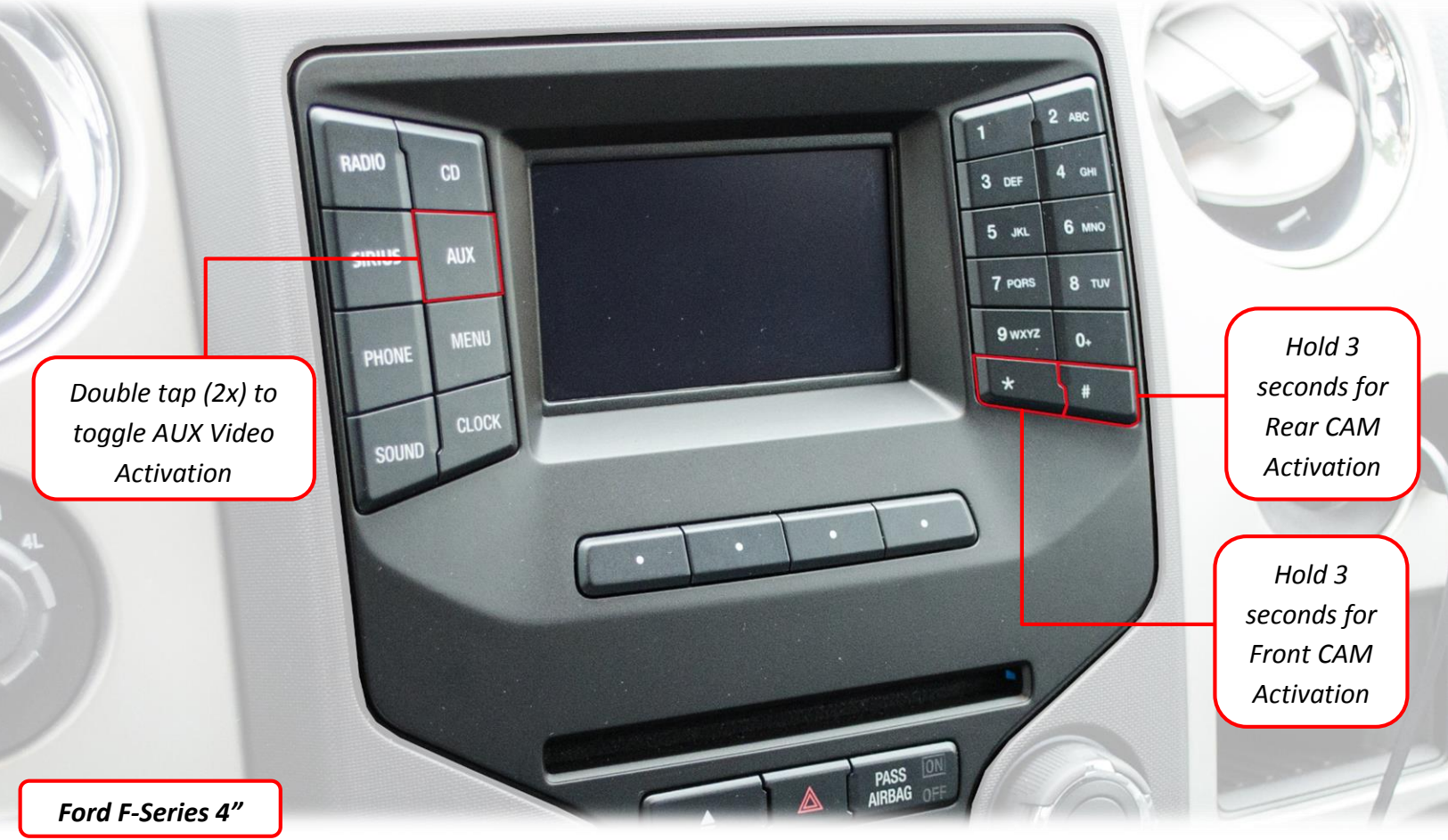

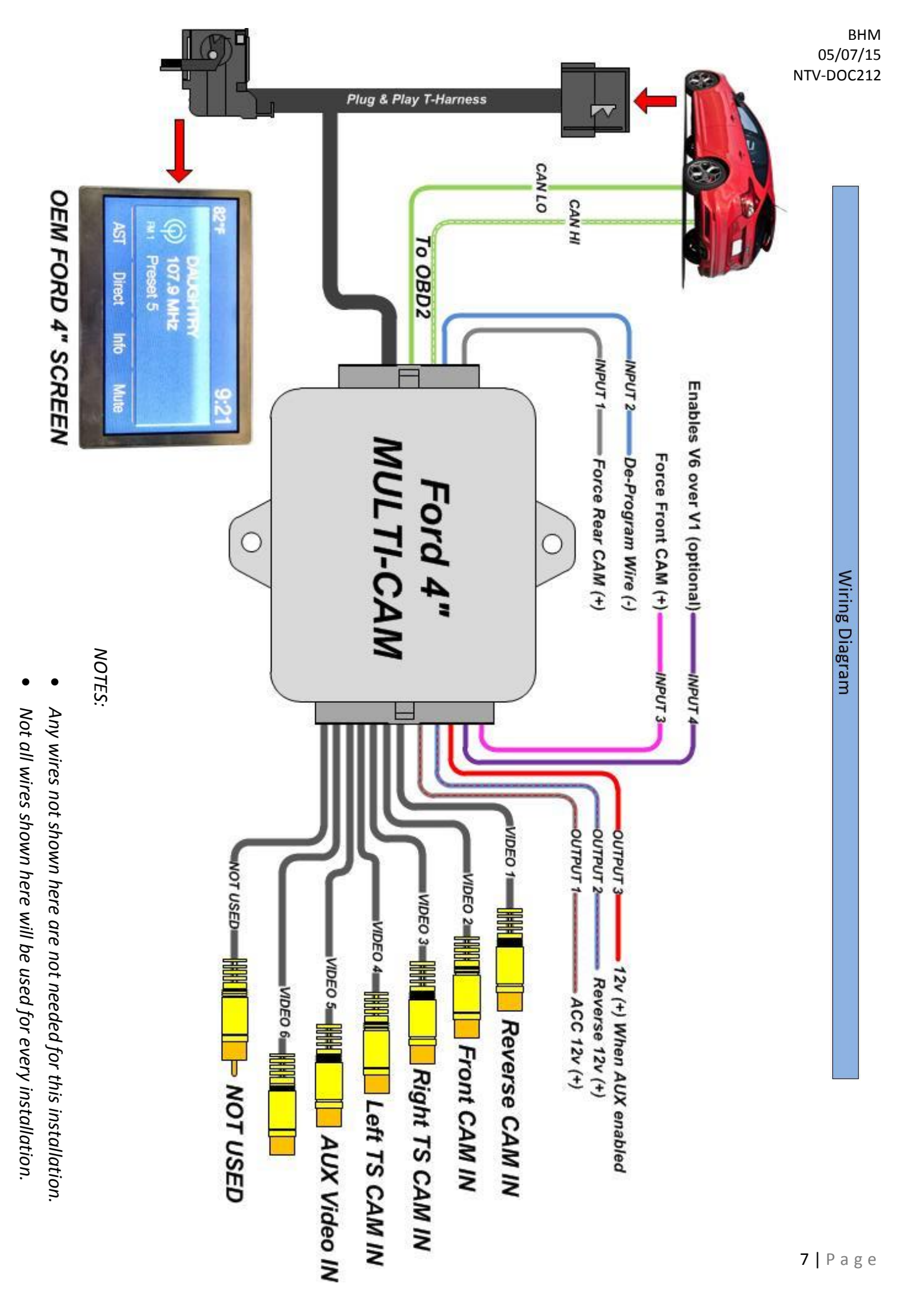

# Ford 4" Screen Compatibility list

Due to the large variety of different 4" screen part numbers, it is strongly advised to verify the screen compatibility by removing the screen and measuring a 75 ohm termination across pins 6 and 12. NAV-TV cannot assure compatibility unless this step has been taken.

| Incompatible Display PART #'s |                |                |  |  |  |
|-------------------------------|----------------|----------------|--|--|--|
| EM5T-18B955-CB                | CM5T-18B99-AD  | CJ5T-18B955-GF |  |  |  |
| EM5T-18B955-CA                | CM5T-18B955-GF | CJ5T-18B955-GE |  |  |  |
| EJ5T-18B955-GB                | CM5T-18B955-CE | CJ5T-18B955-GC |  |  |  |
| DM5T-18B955-CD                | CM5T-18B955-AD | CE8T-18B955-AD |  |  |  |
| DA6T-18B955-BE                | CM5T-18B955-AB | CE8T-18B955-AA |  |  |  |
| D2BT-18B955-BE                |                | BB5T-19C116-CJ |  |  |  |

| Compatible Display PART #'s |                |                |                 |                |
|-----------------------------|----------------|----------------|-----------------|----------------|
| FG1T-18B955-CA              | EJ5T-18B955-GA | DT4T-19C116-GB | DL3T-18B955-CC  | CM5T-18B955-GD |
| FB5T-19C116-GA              | EJ5T-18B955-CC | DT4T-19C116-CD | DG1T-18B955-CD  | CM5T-18B955-GB |
| FB5T-19C116-CA              | EG1T-18B955-CD | DT4T-19C116-CC | DB5T-19C116-GB  | CM5T-18B955-CF |
| ET4T-19C116-GG              | EG1T-18B955-CA | DT4T-19C116-CB | DB5T-19C116-GA  | CK4T-18B955-CF |
| ET4T-18B955-CC              | EB5T-19C116-CD | DT4T-19C116-CA | DB5T-19C116-CBT | CB5T-19C116-GD |
| ES7T-18B955-CB              | EB5T-19C116-CA | DS7T-18B955-CF | DB5T-19C116-CA  | CB5T-19C116-GC |
| ES7T-18B955-CA              | EB5T-18B955-GC | DS7T-18B955-CE | DA8T-18B955-CF  | CB5T-19C116-CD |
| EM5T-18B955-JB              | EB5T-18B955-GA | DL3T-18B955-CG | DA8T-18B955-CD  | CB5T-19C116-CC |
| EM5T-18B955-CE              | EA8T-18B955-CB | DL3T-18B955-CF | CM5T-18B99-GG   | BT4T-19C116-CP |
| EL3T-18B955-CE              | DT4T-19C116-GD | DL3T-18B955-CD | CM5T-18B955-GE  | BB5T-19C116-CK |
|                             |                |                |                 | BT4T-19C116-CN |

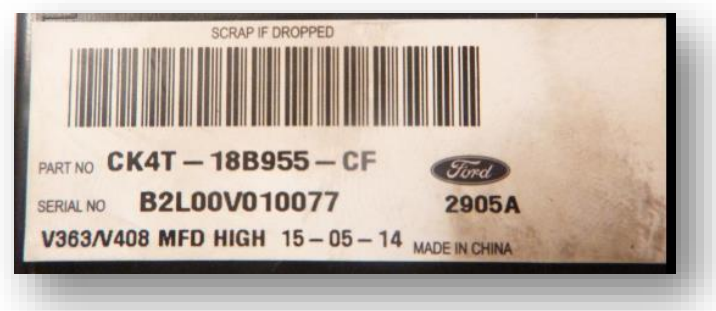

Find the PART number on the back of the main 4" media screen.

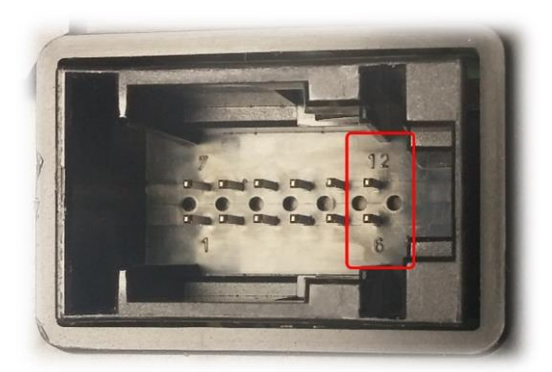

Verify 75ohms on pins 6 & 12 on the back of the main 4" media screen.

Agreement: End user agrees to use this product in compliance with all State and Federal laws. NAV-TV Corp. would not be held liable for misuse of its product. If you do not agree, please discontinue use immediately and return product to place of purchase. This product is intended for off-road use and passenger entertainment only.

#### Ford 4" MULTI-CAM De-Programming Procedure

Use this procedure if you wish to *De-Program* the 4" MULTI-CAM from the car. This must be completed if you're removing the interface from the car, **otherwise the screen will show an error while in reverse. If the vehicle has an OEM reverse camera, there is no need to perform this procedure.** 

- 1. Leave the car's *IGNITION* in the *OFF* position.
- 2. With the module still connected to the vehicle, connect the **BLUE WIRE** (input 2, pin 11) to **Ground (-)** temporarily.
- 3. Turn the *IGNITION* to *ON*.
- 4. The radio *may or may not* visually reboot. It may appear that the radio just boots slowly.
- 5. Once the radio boots and settles, place the car in reverse, confirm that the main radio image remains on screen and does not show any error.
- **6.** Disconnect the MULTI-CAM system entirely and confirm once more that nothing happens while in reverse.

### Video input Priority Chart

| Priority        | Video Input RCA     | Condition                            |
|-----------------|---------------------|--------------------------------------|
| 1 <sup>st</sup> | Rear Cam            | When INPUT 4 is <u>not</u> connected |
| 2 <sup>nd</sup> | Trailer Cam         | 1 <sup>st</sup> when 12v on INPUT 4  |
| 3 <sup>rd</sup> | Front Cam           |                                      |
| 4 <sup>th</sup> | Turn Signal Cameras |                                      |
| 5 <sup>th</sup> | AUX Video           |                                      |

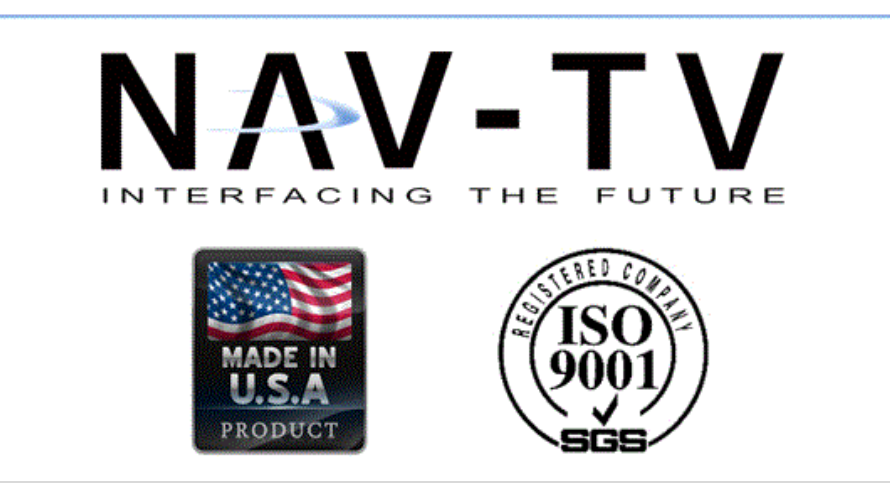